## 2021年研究生网上报名错误提示信息说明

| 序号 | 错误提示内容        | 提示字段说明                                                                                                    | 修改意见                                                                                      |
|----|---------------|----------------------------------------------------------------------------------------------------|-------------------------------------------------------------------------------------------|
| 1  | 核对报考点         | 应届本科毕业生应选择就读学校所在地省级教育招生考试机构指定的<br>报考点:其他考生应选择工作或户口所在地省级教育招生考试机构指<br>定的报考点办理网上报名和网上确认(现场确认)手续。                                                                          | 认真阅读报考点公告,按要求选择报<br>考点, <b>核对无误可忽略</b> 。如果报考点<br>选择错误, <b>需重新报名</b> ,以免影响网<br>上(现场)确认和考试。 |
| 2  | 非全日制报考类别错误    | 非全日制研究生须选择"定向就业"类别报考。                                                                                                    | 修改报考类别为"定向就业"。                                                                            |
| 3  | 校验未通过,毕业年月有疑问 | 须按照本科毕业证上的毕业时间如实填写,应届本科毕业生按照<br>教育部学籍在线验证报告中"预计毕业时间"填写。                                                                                                    | 核对、修改毕业年月。                                                                                |
| 4  | 校验未通过,毕业学校有疑问 | 考生须如实填写毕业院校全称,如毕业院校更名,须由教务部门<br>出具更名证明。                                                                                                    | 毕业学校名称与毕业证书或教育部<br>学籍在线验证报告中名称一致。                                                         |
| 5  | 校验未通过,学历码有疑问  | 须按照如下类别填写:1-研究生,2-本科毕业(含普通高校、成人高校、普通高校举办的成人高等学历教育应届本科毕业生,及自学考试和网络教育录取当年9月1日前可毕业本科生),3-本科结业,4-高职高专。                                                                     | 对照字段说明,核实、修改学历码信<br>息。                                                                    |
| 6  | 学习形式有疑问       | 1-普通全日制(其中包含应届本科毕业生),2-成人教育(成人脱<br>产、业余、夜大学、函 授、电视教育,含成人应届本科毕业生)<br>,3-自学考试(毕业证书中应有××省(市、区) 高等教育自学考<br>试委员会名称和印章、主考学校或就读学校名称和印章),4-网络<br>教育,5-获境外学历或学位证书者,6-其他,7-开放教育。 | 对照字段说明,核实、修改学习形式。                                                                         |
| 7  | 姓名、身份证号查无学籍   | 须提交教育部学籍在线认证报告,如身份证信息变更,由公安机<br>关出具户籍变更证明。                                                                                                    | 核实、修改姓名、身份证号。                                                                             |
| 8  | 姓名、学历证书编号查无学历 | 须提交学历证书电子注册备案表。                                                                                                    | 核实、修改姓名、身份证号。                                                                             |
| 9  | 有研究生学籍        | 研究生只能具有唯一学籍。在校研究生报考须在报名前征得所在<br>培养单位同意。                                                                                                    | 提交研究生培养学校同意报考证明。                                                                          |